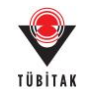

## 4006 - TÜBİTAK Bilim Fuarları Destekleme Programı

### Elektronik İmza Süreci Yardım Dökümanı

#### A. Java Ayarlarının Yapılması

4006 – TÜBİTAK Bilim Fuarları Destekleme Programı sözleşmelerinin imzalanabilmesi için bilgisayarınızda Java' nın güncel versiyonunun (JAVA 8) yüklü olması gerekmektedir.

Java'nın güncel versiyonunu bilgisayarınıza yüklendikten sonra Java'da güvenlik ayarlarından https://e-imza.tubitak.gov.tr adresine izin verilmelidir. Bunun için aşağıdaki adımları uygulayınız.

1- Denetim Masası → Programlar → Java açınız. (Veya arama çubuğuna Java yazarak 'Configure Java' seçiniz.)

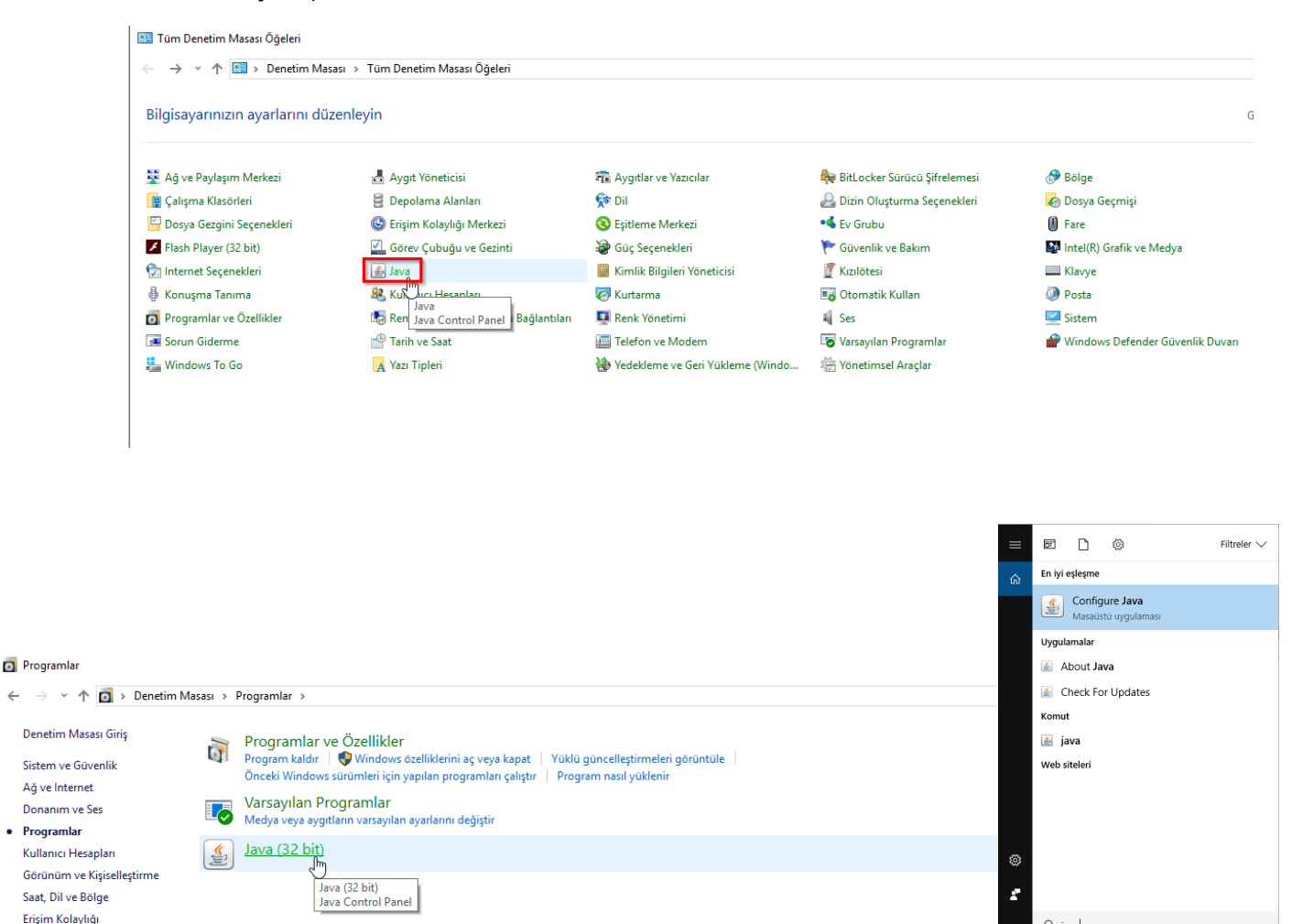

# 2- Kontrol Panelde '**Security'** sekmesi üzerinden **'Edit Site List'** butonuna basınız ve 'https://e-imza.tubitak.gov.tr' adresini ekleyerek tamama basınız.

| 📓 Java Control Panel 🗻 — 🗆 🔀                                                                                                    |                                                                                                    |
|----------------------------------------------------------------------------------------------------|----------------------------------------------------------------------------------------------------|
| General Update Java Security Advanced                                                                                                    |                                                                                                    |
| Enable Java content for browser and Web Start applications                                                                                                    |                                                                                                    |
| Security level for applications not on the Exception Site list                                                                                                    |                                                                                                    |
| 🔿 Very High                                                                                                    |                                                                                                    |
| Only Java applications identified by a certificate from a trusted authority are allowed to run,<br>and only if the certificate can be verified as not revoked.     | Exception Site List ×                                                                                                    |
| High                                                                                                    |                                                                                                    |
| Java applications identified by a certificate from a trusted authority are allowed to run, even if<br>the revocation status of the certificate cannot be verified. | Applications launched from the sites listed below will be allowed to run after the appropriate security prompts.           |
| Exception Site List                                                                                                    |                                                                                                    |
| Applications bare<br>Applications bare<br>prompts.<br>Click Edit Site List<br>to add items to this list.<br>Edit Site List                                         |                                                                                                    |
| Restore Security Prompts Manage Certificates                                                                                                    | Add Remove     FILE and HTTP protocols are considered a security risk.     We recommend using HTTPS sites where available. |
| OK Cancel Apply                                                                                                    | 5 OK Cancel                                                                                                    |

| 실 Java Control Panel                                             |                                                                                | -                |              | $\times$ |
|------------------------------------------------------------------|--------------------------------------------------------------------------------|------------------|--------------|----------|
| General Update Java Security                                     | Advanced                                                                       |                  |              |          |
| Enable Java content for browse                                   | r and Web Start applications                                                   |                  |              |          |
| Security level for applications not                              | on the Exception Site list                                                     |                  |              |          |
| ○ <u>V</u> ery High                                              |                                                                                |                  |              |          |
| Only Java applications identi<br>and only if the certificate car | fied by a certificate from a trusted author<br>be verified as not revoked.     | ity are allow    | ed to run,   |          |
| ● High                                                           |                                                                                |                  |              |          |
| Java applications identified b<br>the revocation status of the   | y a certificate from a trusted authority ar<br>certificate cannot be verified. | e allowed to     | run, even    | if       |
| Exception Site List                                              |                                                                                |                  |              |          |
| Applications launched from the<br>prompts.                       | sites listed below will be allowed to run af                                   | ter the appr     | opriate se   | curity   |
| https://e-imza.tubitak.gov.tr                                    | <b>)</b> (                                                                     | Edit <u>S</u> i  | te List      |          |
|                                                                  | Restore Security Prompts                                                       | <u>M</u> anage C | ertificates. |          |
|                                                                  | бок                                                                            | Cancel           | Ar           | ply      |

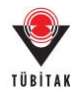

### B. Yürütücüler için E-imza Süreci

Yürütücü iseniz sözleşmelerin e-imza sürecini başlatmak / imzalamak için aşağıdaki adımları uygulayınız. (Okul müdürleri / İl-İlçe Milli Eğitim Müdürleri için bknz (C. Okul Müdürleri / İl-İlçe Milli Eğitim Müdürleri için E-imza Süreci)

1- Bilim Fuarları Destekleme Programı Başvuru Sistemi'ne Kullanıcı Adı ve Şifre ile giriş yapınız. (http://bilimiz.tubitak.gov.tr)

| TÜBİTAK B              | İLİM FUARLARI<br>tekleme Programı Başvuru Sistemi |
|------------------------|---------------------------------------------------|
|                        |                                                   |
| Ana Sayfa              | Başvuru ve Sonuç Sistemine Giriş                  |
| Başvuru 🚺              | Destek basvurusu devam eden caën bulunmamaktadır. |
| Kılavuzlar             |                                                   |
| SSS                    |                                                   |
| Banka Hesap Numaraları |                                                   |
| İletişim               |                                                   |
|                        |                                                   |

2- 'Sözleşme için Elektronik İmza Sürecini Başlat' butonuna basınız.

| Aktif Başvurularım                                  |                                                                    |
|-----------------------------------------------------|--------------------------------------------------------------------|
| Proje başvuru kaydı bulunmamaktadır.                |                                                                    |
| Önceki Başvurularım                                 |                                                                    |
| Proje ld:                                           | 384701                                                             |
| Program Adı:                                        | 4006 - TÜBİTAK BİLİM FUARLARI DESTEKLEME PROGRAMI                  |
| Çağrı Adı :                                         | 2017-2018 DÖNEMİ 4006 - TÜBİTAK BİLİM FUARLARI DESTEKLEME PROGRAMI |
| Proje Başlığı:                                      | ORTAOKULU BİLİM FUARI                                              |
| Proje Yöneticisi/Yürütücüsünün Adı Soyadı ve Ünvanı | r                                                                  |
| Başvuru Tarihi:                                     | 24.10.2017                                                         |
| Başvuru Yılı ve Dönemi:                             | 2017                                                               |
| Onay Durumu:                                        | Başvuru Onaylı                                                     |
| Birinci Aşama Başvuru Durumu                        |                                                                    |
|                                                     | Elektronik Başvuru Çıktısını İndir                                 |
|                                                     | Başvuru Sonucu: Desteklenmesine karar verildi                      |
|                                                     | 3 Sözleşme için Elektronik İmza Sürecini Başlat                    |

3- Sözleşmeleri e- imza ile imzalayacak olan Okul Müdürü ve İl / İlçe Milli Eğitim Müdürü Bilgisinin MEBBİS sisteminden getirilebilmesi için '**MEB Girişi İçin Tıklayınız**' butonuna basınız.

| Elektronik İmza Sürecini Başlat                                                                                                    |                                                                                                |                                                        |  |  |  |  |  |
|----------------------------------------------------------------------------------------------------|------------------------------------------------------------------------------------------------|--------------------------------------------------------|--|--|--|--|--|
| (D) Kurum/Kuruluş Yetkilisi >                                                                                                    | zalanacak Belgeler >                                                                           | E-İmza Servisi                                         |  |  |  |  |  |
| Projede görev alan araştırmacıların çalıştığı kurum/kuruluş yetkilileri i<br>imza ile imzalanacağı için, tüm kurum/kuruluş yetkililerinin elektronil                                                                                                    | le projenin yürütüleceği kurum/kuruluş yetkililerinin<br>ç imza sahibi olmaları gerekmektedir. | tanımlı olması gerekmektedir. Başvuru formu elektronik |  |  |  |  |  |
| Sözleşmeleri imzalayacak olan Okul Müdürü ve İl/İlçe Milli Eğitim Müdürü bilgisi Milli Eğitim Bakanlığı tarafından sağlanmaktadır. Bu bilgiler, "MEB Girişi İçin Tıklayınız" butonuna<br>tıklayarak açılan ekrandan MEBBİS kullanıcı adı ve şifrenizle giriş yaptıktan sonra Kurum/Kuruluş yetkilisi listesine yansıyacaktır. |                                                                                                |                                                        |  |  |  |  |  |
| MEB Girişi İçin Tıklayınız                                                                                                    |                                                                                                |                                                        |  |  |  |  |  |
| Kuruluş Adı                                                                                                    | Kurum/Kuruluş Yetkilisi                                                                        | ♦ Görevi                                               |  |  |  |  |  |
|                                                                                                    | No data available in table                                                                     |                                                        |  |  |  |  |  |
|                                                                                                    |                                                                                                |                                                        |  |  |  |  |  |
|                                                                                                    |                                                                                                | İleri ->                                               |  |  |  |  |  |

4- Açılan sayfadan MEBBİS kullanıcı adı ve şifrenizi girerek giriş yapınız. Giriş yaptıktan sonra MEBBİS sisteminden getirilen bilgileri kontrol ederek devam ediniz.

|     | T.C. Millî Eğitim Bakanlığı MEBBİS Kullanıcı Girişi                |
|-----|--------------------------------------------------------------------|
|     | 1849                                                               |
| Lüt | fen resimdeki rakamları, MEBBİS Kullanıcı Adı ve Şifrenizi Giriniz |
| 0   | Güvenlik Kodunu Giriniz                                            |
| 1   | Kullanıcı Adını Giriniz                                            |
|     | Şifrenizi Giriniz                                                  |
|     | 5 Giriş Yap                                                        |
|     |                                                                    |

5- Kurum / Kuruluş Yetkilisi adımında Okul Müdürü ve İl / İlçe Milli Eğitim Müdürü Bilgilerinin ekranda doğru bir şekilde geldiğini gördükten sonra '**İleri**' butonuna basınız.

| Elektronik İmza Sürecini Başlat                                                                                                    |                                                                                                    |                                                                         |                                      |              |                                            |                             |        |
|----------------------------------------------------------------------------------------------------|----------------------------------------------------------------------------------------------------|-------------------------------------------------------------------------|--------------------------------------|--------------|--------------------------------------------|-----------------------------|--------|
| ()) Kurum/Kuruluş Yetkilisi >                                                                                                    | İmzalanacak Belgeler >                                                                                                    | õ                                                                       | E-İmza Servi                         | si           |                                            |                             |        |
| <ol> <li>Projede görev alan araştırmacıların çalıştığı kurum/kurulı<br/>imza ile imzalanacağı için, tüm kurum/kuruluş yetkilileri</li> <li>Sözleşmeleri imzalayacak olan Okul Müdürü ve İl/İlçe Mil<br/>tıklavarak acılan ekrandan MEBBİS kullanıcı adı ve sifreni</li> </ol> | ış yetkilileri ile projenin yürütüleceği kurum/kurulı<br>nin elektronik imza sahibi olmaları gerekmektedir.<br>li Eğitim Müdürü bilgisi Milli Eğitim Bakanlığı tarafır<br>zle erirs yadıktan sonra Kurum/Kurulya vetkilisi list | uş yetkililerinin tanı<br>ndan sağlanmaktadır.<br>tesine yansıyacaktır. | mlı olması gerek<br>Bu bilgiler, "ME | tmek<br>B Gi | xtedir. Başvuru fo<br>rişi İçin Tıklayını: | rmu elektron<br>2" butonuna | ıik    |
| MEB Girişi İçin Tıklayınız                                                                                                    |                                                                                                    |                                                                         |                                      |              |                                            |                             |        |
| Kuruluş Adı                                                                                                    | 👗 Kurum/Kuruluş Yetkilisi                                                                                                    | \$                                                                      | Görevi                               | \$           | Başlama Tarihi 🝦                           | Bitiş Tarihi                | i \$   |
| ORTAOKULU                                                                                                    | Okul Müdürü İsim Soyisim                                                                                                    |                                                                         | Okul Müdürü                          |              |                                            |                             |        |
| İLÇE MİLLİ EĞİTİM MÜDÜRLÜĞÜ                                                                                                    | [] [] [] [] [] [] [] [] [] [] [] [] [] [                                                                                                    | Sovisim                                                                 | İlçe Milli Eğitim<br>Müdürü          |              |                                            |                             |        |
|                                                                                                    |                                                                                                    |                                                                         |                                      |              |                                            |                             |        |
|                                                                                                    |                                                                                                    |                                                                         |                                      |              |                                            | 7 İl                        | eri -> |

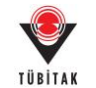

6- İmzalanacak Belgeler adımında, imzalanacak sözleşme ve sözleşmeyi imzalayacak kişiler imzalama sırasına göre listelenecektir. E-imza sürecini başlatmak için 'Elektronik İmza Sürecini Başlat' butonuna tıklayınız.

| Elektronik İmza Sürecini Başlat                                                                                                    |                                                                                                    |                                                                                                    |                                               |                                                                 |
|----------------------------------------------------------------------------------------------------|----------------------------------------------------------------------------------------------------|----------------------------------------------------------------------------------------------------|-----------------------------------------------|-----------------------------------------------------------------|
| ()) Kurum/Kuruluş Yetkilisi >                                                                                                    | İmzalanacak Belgeler >                                                                                                    | Or E-İmza Servisi                                                                                                    |                                               |                                                                 |
| Proje başvuru formunu imzalayacak tüm kişiler v<br>"İmzalama Sırası" alanındaki değere göre yapılabi<br>kendinden önceki tüm kişilerin imza atmış olması ge<br>sırada yer alan tüm kişilerin başvuru formunu imzala | e imzalanması gereken belgeler aşağıda listelenmiştir<br>lecektir. "İmzalama Sırası" aynı olan kişiler aynı birbiı<br>rrekmektedir. Örneğin 3. sıradaki Öneren/Proje Yürü<br>ımış olması gerekmektedir. | . Proje başvuru belgelerini imzalama işlemi, "İmzala<br>tlerini beklemeden imza atabilirler. Bir üst sıradaki<br>tücüsü Kurum/Kuruluş Yetkilisinin başvuru formunu | yacak Kişiler<br>kişinin imza<br>imzalayabiln | " listesinde yer alan<br>atabilmesi için<br>nesi için, 1. ve 2. |
| Sıra No 🔒 İmzalanacak Belgeler                                                                                                    |                                                                                                    |                                                                                                    |                                               | \$                                                              |
| 1 4006_BILIM_FUARLARI_SOZLESME                                                                                                    | _131747.pdf                                                                                                    |                                                                                                    |                                               |                                                                 |
| İmzalayacak Kişiler                                                                                                    |                                                                                                    |                                                                                                    |                                               |                                                                 |
| Sıra No                                                                                                    | Görevi 🗘                                                                                                    | Kuruluş Adı 🗘                                                                                                    | İmzalama<br>Sırası 🔶                          | İmzalama Son Tarihi<br>\$                                       |
| 1 Yürütücü Isim Soyisim                                                                                                    | YÜRÜTÜCÜ                                                                                                    |                                                                                                    | 1                                             | 16.01.2018 23:59:00                                             |
| 2 Okul Müdürü İsim Soyisim                                                                                                    | Okul Müdürü ORTAOKULU)                                                                                                    | ORTAOKULU<br>il CE MILLI EĞİTİM                                                                                                    | 2                                             | 16.01.2018 23:59:00                                             |
| 3 II/Ilçe Milli Eğitim Müdürü İsim Soyisim                                                                                                    | MİLLİ EĞİTİM MÜDÜRLÜĞÜ)                                                                                                    | MÜDÜRLÜĞÜ                                                                                                    | 3                                             | 16.01.2018 23:59:00                                             |
| 4                                                                                                    | Mali Denetleme ve Sözleşmeler Müdürü                                                                                                    | TUBITAK BAŞKANLIK                                                                                                    | 4                                             | 16.01.2018 23:59:00                                             |
|                                                                                                    |                                                                                                    |                                                                                                    |                                               |                                                                 |
| <- Geri                                                                                                    |                                                                                                    | 8 Elektr                                                                                                    | onik İmza S                                   | Gürecini Başlat ->                                              |

7- E-imza süreci başladıktan sonra belgeleri imzalamak için (e-imza servisine bağlanmak için) ilgili butona basınız.

| Elektronik İmza                | Sürecini Başlat                                                                                                    |                                                     |                                                    |                                                                     |                          |
|--------------------------------|----------------------------------------------------------------------------------------------------|-----------------------------------------------------|----------------------------------------------------|---------------------------------------------------------------------|--------------------------|
| Kurum/                         | Kuruluş Yetkilisi > imzalanacak Belgeler >                                                                                                    |                                                     | Or E-imz                                           | a Servisi                                                           |                          |
| i Elektronik<br>kişiler" liste | imza sürecini "Elektronik İmza Sürecindeki Başvurularım" linkinden takip edebilirsi<br>əsinde yer alan tüm kişilerin başvuru formunu imzalaması gerekmektedir. Belirtiler | niz. Elektronik imza si<br>1 tarihe kadar tüm kişil | ireci için belirtilen "İn<br>ler imzalamazsa proje | nzalama Son Tarih" ten önce, "İm<br>başvurusu değerlendirmeye alını | zalayacak<br>mayacaktır. |
| Proje Id                       | Proje Başlığı                                                                                                    | imza Durumu 🔶                                       | İmzalandı 🗘                                        | İmzalama Son Tarihi 🗘 🗘                                             | İşlem 🗘                  |
| 131747                         | ORTAOKULU BİLİM FUARI                                                                                                    |                                                     | Hayır                                              | 16.01.2018 23:59:00                                                 | 2                        |
| Belgeleri imz                  | alamak için tıklayınız                                                                                                    |                                                     |                                                    |                                                                     |                          |

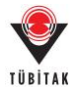

8- Yönlendirilen TÜBİTAK Elektronik Dosya İmzalama Servisi sayfasında (<u>https://e-imza.tubitak.gov.tr</u>) 'İmzanız Gerekiyor' kısmında ilgili dokümanı seçerek 'Seçilenleri İmzala' butonuna basınız. Sözleşme dosyasını öncelikli olarak yürütücünün imzalaması gerekmektedir. Yürütücü sözleşme dosyasını imzaladıktan sonra sırasıyla okul müdürü ve il/ilçe milli eğitim müdürü sözleşme dosyasını imzalayabilir.

| TÜBİTAK Elektronik Dosya İmzalama | Servisi |                                                                                                    | Çıkış             |
|-----------------------------------|---------|----------------------------------------------------------------------------------------------------|-------------------|
| imzanız Gerekiyor 10              |         | Dosya Bilgisi                                                                                                    |                   |
| Geçmiş Dosyalar                   |         |                                                                                                    |                   |
| Gelecek Dosyalar                  |         | 131747 nolu     ORTAOKULU BİLİM FUARI sözleşmesi     Dosya: 4006_BİLİM_FUARLARI_SOZLESME_131747.pdf - İmza: -İmza Yok-                                     |                   |
|                                   |         | (YORUTUCU)<br>'(Okut Bulayan (Je Jewellen et Net ORTAORULU))<br>(KAHRAMAMMARA AF SH İLÇE MİLLİ EÖTİM MÜDÜRLÜĞÜ))<br>(Mali Denelleme ve Sözleşmeler Müdürü) | eçilenleri İmzala |

9- İndirilen dosya açılmak istendiğinde verilen java güvenlik uyarısını onaylayarak çalıştırınız.

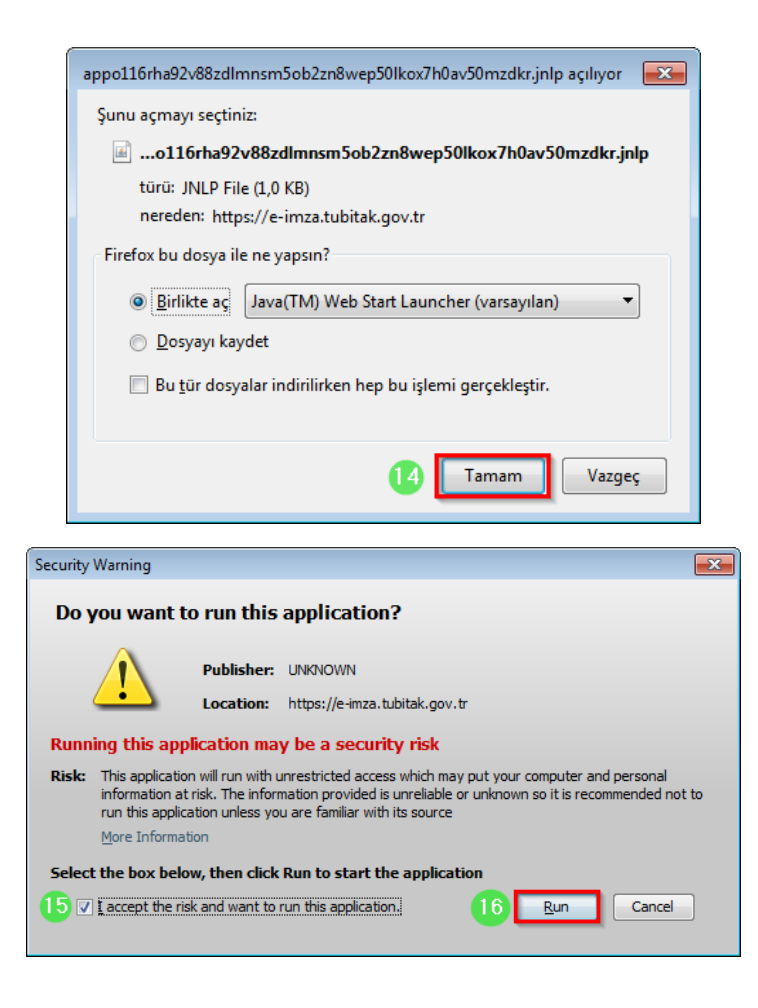

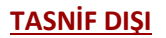

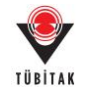

10- Uygulama açıldığında e-imza ara yüzünden e-imza parolanızı girerek '**Sign**' butonuna basarak imzanızı atınız.

| <b>≗</b>                                        |                                       |
|-------------------------------------------------|---------------------------------------|
|                                                 | 0                                     |
| -Eilos To Ro Signad                             | - Stop 1 - Veur Cortificato           |
|                                                 |                                       |
| 4006_BILIM_FUARLARI_SOZLESME_131747.pdf         | Refresh                               |
|                                                 | ID :                                  |
|                                                 | Valid From : 18.12.2015 14:09         |
|                                                 | Valid To : 17.12.2018 14:09 Details > |
|                                                 | -Step 2 : Smart Card PIN Code         |
|                                                 | 123                                   |
|                                                 | 4 5 6 Shuffle                         |
|                                                 | 7 8 9                                 |
|                                                 | 0 <del< th=""></del<>                 |
| Double click the file name to display the file. |                                       |
|                                                 | 18 🖉 Sign                             |

11- Başvuru Sistemi üzerinden 'E-imza Sürecindeki Sözleşmelerim' kısmından imza sürecinizi takip edebilirsiniz.

| -İmza Sürec<br>1 Belgeler | cindeki Başvı            | urularım                      |                                               |                                                                                                    | · · ·      |                 |                                |                           |                    |           |     |
|---------------------------|--------------------------|-------------------------------|-----------------------------------------------|----------------------------------------------------------------------------------------------------|------------|-----------------|--------------------------------|---------------------------|--------------------|-----------|-----|
| İmza Sürec<br>1) Belgeler | cindeki Başvı            | urularım                      |                                               |                                                                                                    |            |                 |                                |                           |                    |           |     |
| 1 Belgeler                |                          |                               |                                               |                                                                                                    |            |                 |                                |                           |                    |           |     |
|                           | eri, https://e           | e-imza.tubitak.gov.tr adresin | den imzalayabilirsiniz.                       |                                                                                                    |            |                 |                                |                           |                    |           |     |
|                           |                          |                               |                                               |                                                                                                    |            |                 |                                |                           |                    |           |     |
| Pr                        | Proje Id<br>\$           | ije Başlığı                   | \$                                            | İmza Durumu                                                                                                    | \$         | İmzalandı<br>\$ | İmzalama Başlangıç<br>Tarihi 🔶 | İmzalama Son Tarihi<br>\$ | Süreci İptal Et    | ≎ İşlen   | ¢ ۱ |
| 18                        | BİLİ                     | M FUARI                       | ilim ve sanat merkezi                         | Elektronik İmza S                                                                                                    | ürecinde   | Hayır           | 09.01.2018 17:36:30            | 16.01.2018 23:59:00       | Süreci İpta        | al Et 📝   | 20  |
|                           |                          |                               |                                               |                                                                                                    |            |                 |                                |                           |                    |           |     |
| Bilim Fu                  | <sup>-</sup> uarları Des | stekleme Programı Başvu       | ru Sistemi - İmza Du                          | urumlarını K                                                                                                    | ontrol E   | t/Günc          | elle                           |                           |                    |           |     |
| roje ld:                  |                          |                               | 10010                                         |                                                                                                    |            |                 |                                |                           |                    |           |     |
| roje ld:                  |                          |                               | 100.00                                        |                                                                                                    |            |                 |                                |                           |                    |           |     |
| roje Başlı                | ığı:                     |                               | parts and and                                 | B                                                                                                    | ILIM VE SA | NAT MER         | KEZİ BİLİM FUARI               |                           |                    |           |     |
| nzalama S                 | Son Tarihi:              |                               | 16.01.2018 23:5                               | 9:00                                                                                                    |            |                 |                                |                           |                    |           |     |
| nzalanaca                 | ak Belgeler:             | :                             | 4006_BILIM_FUAR                               | LARI_SOZLESME                                                                                                    | .pdf       |                 |                                |                           |                    |           |     |
| nzalayacal                | ak Kişiler               |                               |                                               |                                                                                                    |            |                 |                                |                           |                    |           |     |
|                           |                          |                               |                                               |                                                                                                    |            |                 |                                |                           |                    |           |     |
| ra No A                   | Adı Soyadı               | \$                            | Görevi                                        |                                                                                                    | \$         | Kuruluş /       | Adı                            | ;                         | İmzalama<br>Sırası | İmzalandı | \$  |
|                           |                          | the second second             | YÜRÜTÜCÜ                                      |                                                                                                    |            |                 |                                |                           | 1                  | Evet      |     |
|                           |                          | -                             | Okul Müdürü (                                 | Müdürü (Contraction de la contraction de la cont |            |                 | n at the of                    | BİLİM VE SAN              | AT 2               | Evet      |     |
|                           |                          | 1000                          | İlçe Milli Eğitim Müdü<br>MİLLİ EĞİTİM MÜDÜRI | illi Eğitim Müdürü (Landa İlçe İlçe MÜDÜRLÜĞÜ İlçe MİLLİ EĞİTİM 3 Evet                                                                                                    |            |                 |                                |                           |                    |           |     |
|                           |                          |                               | Mali Denetleme ve Sö                          | izleşmeler Müdü                                                                                                    | rü         | TÜBİTAK         | BAŞKANLIK                      |                           | 4                  | Hayır     |     |
|                           |                          |                               |                                               |                                                                                                    |            |                 |                                |                           |                    |           |     |

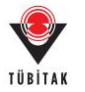

## C. Okul Müdürleri / İl-İlçe Milli Eğitim Müdürleri için E-imza Süreci

Okul Müdürü / İl-İlçe Milli Eğitim Müdürü iseniz e-imza atabilmek için TÜBİTAK Elektronik Dosya İmzalama Servisi' ne giriniz. (<u>https://e-imza.tubitak.gov.tr</u>)

1- Sistemde daha önce kaydınız yoksa '**Yeni Kullanıcı Kaydı**' butonuna basarak yeni kullanıcı kaydı yapınız.

| TÜBİTAK                                                                                                    | lerkezi Kimlik Doğr<br>Servisi                                                                                                    | <b>ulama O</b> iletişim/yardım<br>English   Türkçe                                                                                                   |  |  |  |  |  |
|----------------------------------------------------------------------------------------------------|----------------------------------------------------------------------------------------------------|----------------------------------------------------------------------------------------------------|--|--|--|--|--|
| Kullanıcı Adı ve Parola İle Giriş                                                                                            |                                                                                                    |                                                                                                    |  |  |  |  |  |
| Merkezi Giriş Servisine<br>TEYDEB PRODİS paro<br>kullandığınız parolayı g<br>yapınız. TÜBİTAK Başka                          | ilk defa giriyorsanız ve daha önce TEYDEB<br>Janızı giriniz. TEYDEB PRODİS hesabınız y<br>iriniz. Kaydınız yoksa 'Yeni Kullanıcı Kaydı'<br>ınlık çalışanları kurum hesaplarıyla giriş yapmal | PRODİS heşabı almışsanız parola bölümüne<br>yoksa, ARBİS' e giriş yaparken daha önce<br>bağlantısını tiklayarak 'Yeni Kullanıcı Kaydı'<br>lıdırlar." |  |  |  |  |  |
| Elektronik İmza İle Giri                                                                                                    | FC Kimlik / Pasaport No                                                                                                    |                                                                                                    |  |  |  |  |  |
| Mobil İmza İle Giriş                                                                                                    | Parola                                                                                                    |                                                                                                    |  |  |  |  |  |
| E-Devlet İle Giriş           Yeni Kullanıcı Kaydı         Parolamı Unuttum           Kayıtlı E-postamı Değiştirmek İstiyorum |                                                                                                    |                                                                                                    |  |  |  |  |  |
| TÜBİTAK Merkezi Giriş Servisi                                                                                                |                                                                                                    | TÜBİTAK Bilgi İşlem Daire Başkanlığı 201                                                                                                    |  |  |  |  |  |

2- TÜBİTAK Elektronik Dosya İmzalama Servisi' ne (<u>https://e-imza.tubitak.gov.tr</u>) kullanıcı adınız ve şifreniz ile giriş yapınız ve 'İmzanız Gerekiyor' kısmında imza sürecinde size gelen ilgili dokümanı seçerek 'Seçilenleri İmzala' butonuna basınız.

| TÜBİTAK Elektronik Dosya İmzalama Servisi |  |                                                                                                    |                    |   |  |
|-------------------------------------------|--|----------------------------------------------------------------------------------------------------|--------------------|---|--|
| İmzanız Gerekiyor 🕕                       |  | Dosya Bilgisi                                                                                                    |                    |   |  |
| Geçmiş Dosyalar                           |  |                                                                                                    |                    |   |  |
| Gelecek Dosyalar                          |  | 131747 notu ORTAOKULU BİLİM FUARI sözleşmesi<br>Dosya: 4006_BILIM_FUARLARI_SOZLESME_131747.pdf - İmza: -İmza Yok- | 3                  |   |  |
|                                           |  | (YVIRUTUCU)<br>`(Okul Muduru (                                                                                    |                    |   |  |
|                                           |  |                                                                                                    | Seçilenleri İmzala | 0 |  |

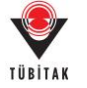

3- İndirilen dosya açılmak istendiğinde verilen java güvenlik uyarısını onaylayarak çalıştırınız.

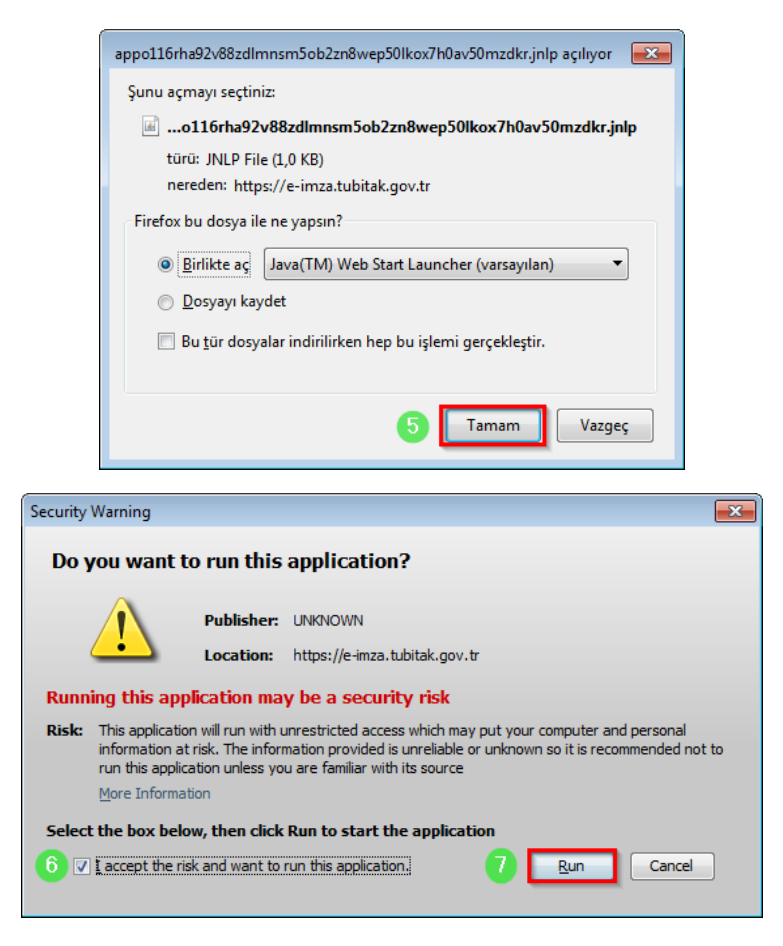

4- Uygulama açıldığında e-imza ara yüzünden e-imza parolanızı girerek '**Sign**' butonuna basarak imzanızı atınız.

| <b>S</b>                                        |                                       |
|-------------------------------------------------|---------------------------------------|
|                                                 | 0                                     |
| Files To Be Signed                              | Step 1 : Your Certificate             |
| A006_BILIM_FUARLARI_SOZLESME_131747.pdf         | 🔛 🚺 Refresh                           |
|                                                 | ID :                                  |
|                                                 | Valid From : 18.12.2015 14:09         |
|                                                 | Valid To : 17.12.2018 14:09 Details > |
|                                                 | Step 2 : Smart Card PIN Code          |
|                                                 | 123                                   |
|                                                 | 4 5 6 Shuffle                         |
|                                                 | 7 8 9                                 |
|                                                 | 0 < Del                               |
| Double click the file name to display the file. |                                       |
|                                                 | 9 Sign                                |